### dyson hot+cool

Operating manual 사용 설명서

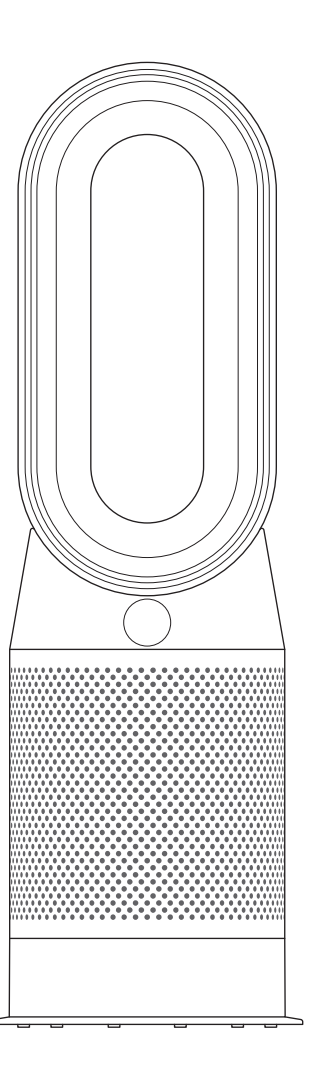

HP04

### EN Contents

### Getting started

- 4 Registration
- 5 Connecting to the Dyson Link app
- 6 Important safety instructions
- 8 Assembly
- 9 Controls
- 9 Continuous monitoring
- 10 Information menu
- 12 Auto mode
- 13 Heating
- 14 Oscillation
- 15 Airflow
- 16 Sleep Timer
- 17 Night mode
- 2

- 17 Care and maintenance
- 18 Additional information

Thank you for choosing to buy a Dyson purifying fan heater

Take full control with the Dyson Link app

Get step-by-step setup and support.

Control how and when your purifying fan heater runs.

Monitor and record air quality through visual updates.

Automatically keep up to date with the latest software upgrades.

### Download the Dyson Link app

Download the Dyson Link app from the App store or Google Play. Open the app and follow the on-screen instructions to create a new account.

### dyson

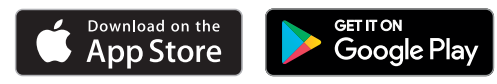

Support centre KR: 1588 4253 KR: help@kr.dyson.com

Apple and the Apple logo are trademarks of Apple Inc., registered in the U.S. and other countries. App Store is a service mark of Apple Inc., registered in the U.S. and other countries. Google Play and the Google Play logo are trademarks of Google Inc. The **Bluetooth**<sup>®</sup> word mark and logos are registered trade marks owned by the Bluetooth SIG, Inc. and any use of such marks by Dyson is under license.

### Registration

# 3 easy ways to register for your 2 year guarantee

After registering your 2 year guarantee, your Dyson appliance will be covered for parts (excluding filters) and labour for 2 years from the date of purchase, subject to the terms of the guarantee. However, indispensable legal rights of the final consumer under applicable national legislation governing the sale of consumer goods are not affected by the terms of the guarantee. Your serial number can be found on your rating plate which is on the base of the appliance.

| ٠ |  |
|---|--|
|   |  |
|   |  |
|   |  |
|   |  |
|   |  |

**Register with your smartphone** Download the Dyson Link app and you will be taken through registration as part of the set up. Register by phone Call our dedicated Helpline. KR: 1588 4253

Note your serial number for future reference.

This illustration is for example purposes only.

Δ

 $\int$ 

**Register by email** KR: help@kr.dyson.com

### Connecting to the Dyson Link app

## dyson

The Dyson Link app allows you to control, schedule, monitor, and customise your settings for your appliance from your mobile device.

Wi-Fi is enabled by default. To disable or enable the Wi-Fi press and hold the ON/OFF button on the appliance for 5 Seconds.

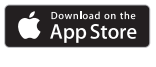

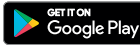

Plug in your appliance to the mains electricity supply and turn on the power.

Ensure you are connected to a wifi network.

Check your mobile device is compatible with the app, switched on, connected to a Wi-Fi network and **Bluetooth**<sup>®</sup> wireless technology enabled.

If you do not already have the Dyson Link app you will need to download it from the App Store or Google Play.

Open the Dyson Link app and follow the instructions to create a new account if you do not already have one.

Follow the on-screen instructions to pair your appliance to the Dyson Link app.

You will now be able to use the Dyson Link app to monitor information from the appliance, control your appliance, schedule use and also keep up to date with system upgrades.

If you experience problems downloading the Dyson Link app or pairing your device; first check that you are connected to a Wi-Fi network and **Bluetooth**<sup>®</sup> wireless technology is enabled on your mobile device and try again.

If you continue to experience problems downloading the app or pairing your device, please contact the Dyson Helpline.

Apple and the Apple logo are trademarks of Apple Inc., registered in the U.S. and other countries. App Store is a service mark of Apple Inc., registered in the U.S. and other countries.

Google Play and the Google Play logo are trademarks of Google Inc.

The  $\tilde{Bluetooth}^{\rm e}$  word mark and logos are registered trade marks owned by the Bluetooth SIG, Inc. and any use of such marks by Dyson is under license.

### IMPORTANT INSTRUCTIONS

### **WARNING**

THE APPLIANCE AND THE REMOTE CONTROL BOTH CONTAIN MAGNETS.

- Pacemakers and defibrillators may be affected by strong magnetic fields. If you or someone in your household has a pacemaker or defibrillator, avoid placing the remote control in a pocket or near to the device.
- 2. Credit cards and electronic storage media may also be affected by magnets and should be kept away from the remote control and the top of the appliance.

TO REDUCE THE RISK OF FIRE, ELECTRIC SHOCK, OR INJURY:

- 3. Disconnect power or unplug before cleaning, performing any maintenance or replacing a filter.
- 4. Some parts of this appliance can become very hot and cause burns. Particular attention has to be given where children and vulnerable people are present.

- 5. This appliance is not intended for use by persons (including children) with reduced physical, sensory or mental capabilities, or lack of experience and knowledge, unless they have been given supervision or instruction concerning use of the appliance by a person responsible for their safety. Children should be supervised to ensure that they do not play with the appliance.
- 6. This appliance must not be located immediately below a socket outlet.
- To avoid the risk of overheating and fire, do not cover this product.
  - 8. If the supply cable is damaged, it must be replaced or repaired by the manufacturer, its service agent or similarly qualified persons in order to avoid a hazard.
  - 9. Do not use this appliance in small rooms when they are occupied by persons not capable of leaving the room on their own, unless constant supervision is provided.
  - 10. To reduce the risk of fire, keep textiles, curtains, or any other flammable material a minimum distance of 1 metre from the air outlet.

dyson 04.09.2018 15:16 - C96602-HP04\_OPMAN\_KR\_X527-OPMAN\_15\_4c0s

- 11. Only suitable for use in dry environments. Do not use outdoors or on wet surfaces and do not handle any part of the appliance or plug with wet hands. Do not use this appliance in the immediate surroundings of a bath, shower or swimming pool.
- 12. Keep the appliance away from flammable liquids, vapours, air fresheners and essential oils.
- Always plug directly into a wall socket. Never use with an extension cable as overloading may result in the cable overheating and catching fire.
- 14. Do not use this appliance if it has been damaged or submerged in water.
- 15. Do not use this appliance if it has been dropped or if it has visible signs of damage.
- 16. Keep this appliance and cable away from heated surfaces. Do not position the cable under furniture or appliances.
- 17. Do not put any objects into the air amplifier opening as this may cause an electric shock.
- 18. Always carry this appliance by the base and not by the loop amplifier.
- 19. Always use this appliance on a horizontal and stable surface.

- 20. If there is a loose fit between the plug and the socket or the plug becomes very hot, the socket may need to be replaced. Check with a qualified electrician to replace the socket.
- 21. WARNING: Chemical Burn and Choking Hazard. Keep batteries away from children. This product contains a lithium button/coin cell battery. If a new or used lithium button/coin cell battery is swallowed or enters the body, it can cause severe internal burns and can lead to death in as little as 2 hours. Always completely secure the battery compartment. If the battery compartment does not close securely, stop using the product, remove the batteries, and keep it away from children. If you think batteries might have been swallowed or placed inside any part of the body, seek immediate medical attention.

### Assembly

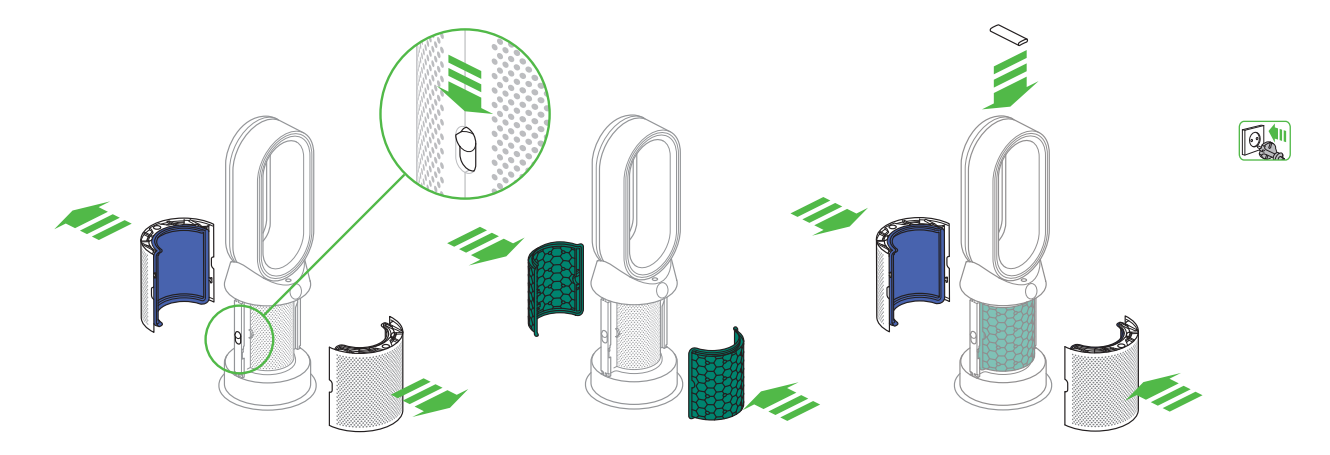

Use both hands to lift the appliance out of the box, taking care to hold by the base of the appliance only.

Do not lift out by the amplifier loop.

Slide the buttons down on both sides of the shrouds.

The shrouds will release with the glass HEPA filters attached.

Take the carbon filters out of the box and remove the protective packaging.

Attach both carbon filters to the appliance.

Position the shrouds onto the base and push gently until they click securely into place.

Place the remote control on the top of the appliance with the buttons facing down.

Plug in and switch on.

### Controls

# Continuous monitoring

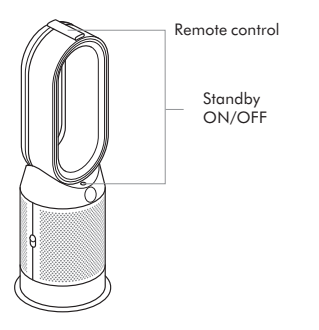

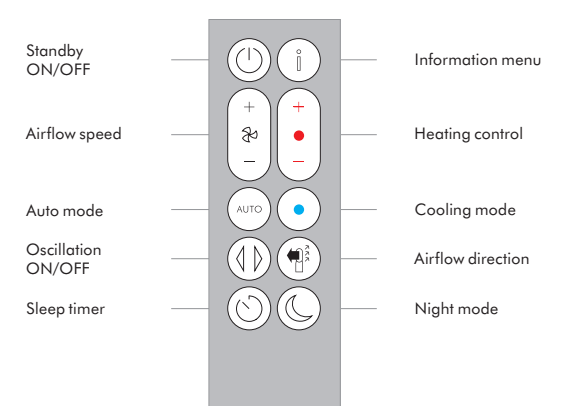

With continuous monitoring enabled, your appliance will gather air quality, temperature and humidity information, which is displayed on the LCD screen and in the Dyson Link app.

By default, continuous monitoring is disabled. Once enabled, continuous monitoring is always active.

To enable/disable continuous monitoring:

Press and hold the auto mode button on the remote for 5 seconds to enable it. The LCD screen will indicate when continuous monitoring is enabled or disabled.

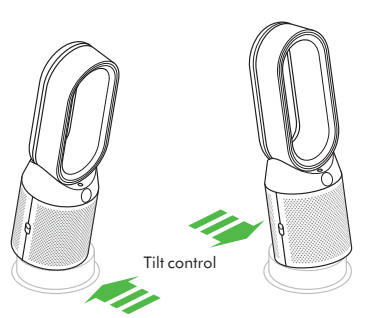

### Information menu

Press this button to scroll through the information being monitored by your appliance.

Information about air quality, temperature humidity and filter levels are shown.

When a pollutant causes the air quality to drop, the relevant symbol will show on the LCD screen.

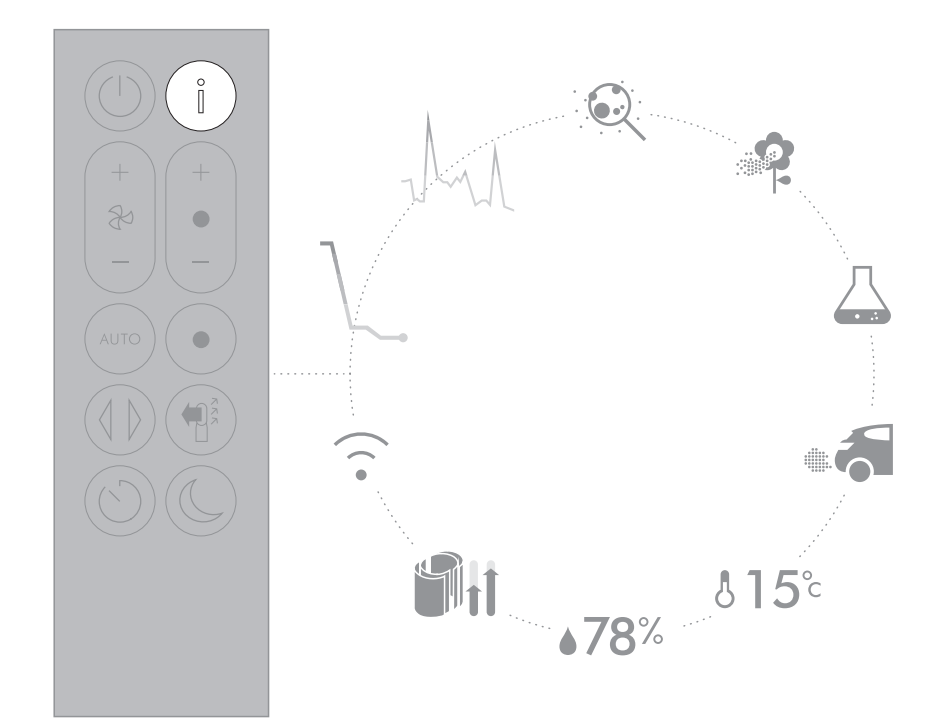

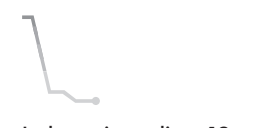

Indoor air quality - 12 seconds Monitor the current air quality with a graph showing the last 12 seconds of data.

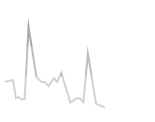

Indoor air quality - 24 hours Monitors the air quality with a graph showing 24 hours of data, updated at fifteen minute intervals.

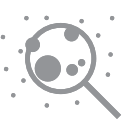

Particulate matter (PM2.5) Monitors the presence of microscopic particles up to 2.5 microns in size, suspended in the air we breathe. These include smoke, bacteria and allergens.

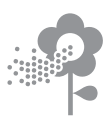

Particulate matter (PM10) Monitors the presence of larger microscopic particles, up to 10 microns in size, suspended in the air we breathe. These include dust, mould and pollen.

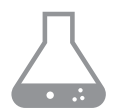

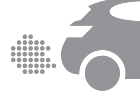

Volatile organic compounds VOC's are typically odours that may be potentially harmful. These can be found in cleaning products, paints and new furnishings.

Nitrogen dioxide and

other oxidising gases These potentially harmful gases are released into the air by combustion, for example the burning gas when cooking and in vehicle exhaust emissions.

**5**°c

Indoor temperature Monitor the ambient temperature to help maintain a comfortable environment.

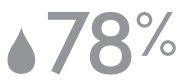

Indoor humidity Displays the amount of water vapour in the air, shown as a percentage of the maximum possible humidity at the current temperature.

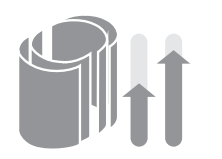

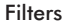

Displays the remaining lifespan for each filter unit. When a filter needs changing, the display will flash to remind you.

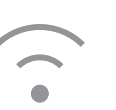

Wi-Fi Displays the current status of the connection to the Wi-Fi network.

### Auto mode

Set your appliance to Auto mode and the on-board sensors will intelligently adjust the settings of the appliance according to the air quality.

Air quality: your appliance will pause when the target air quality has been reached, switching on again when the air quality levels drop.

Airflow speed: The airflow speed will increase until the target air quality and temperature have been reached.

Night mode: Your appliance will only run with Airflow speeds from 1 to 4.

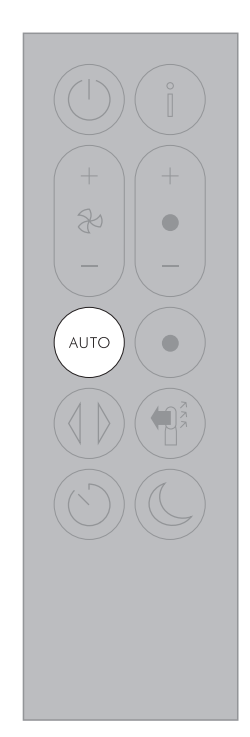

### Heating

Press the button to set the required room temperature.

Your appliance will pause when the temperature set has been reached.

Press the Cooling mode button to switch your appliance from Heating mode to Cooling mode.

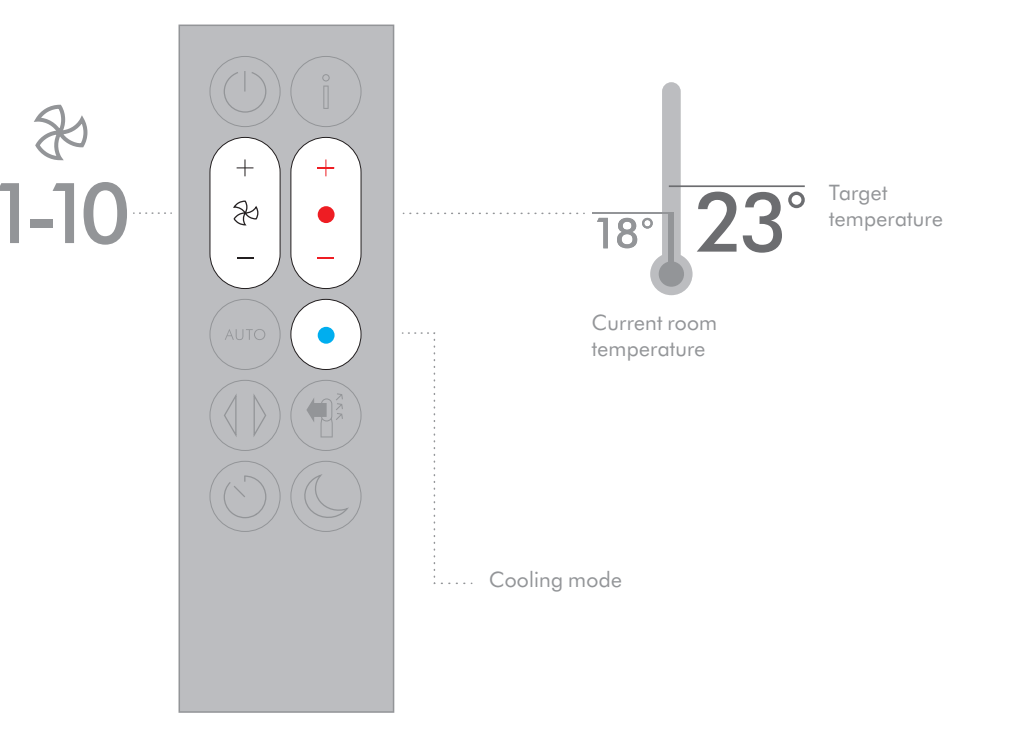

### Oscillation

Press the button to circulate the air around the room and scroll through the oscillation settings from  $0^{\circ}$  to  $350^{\circ}$ .

Customise your oscillation settings in the Dyson Link app.

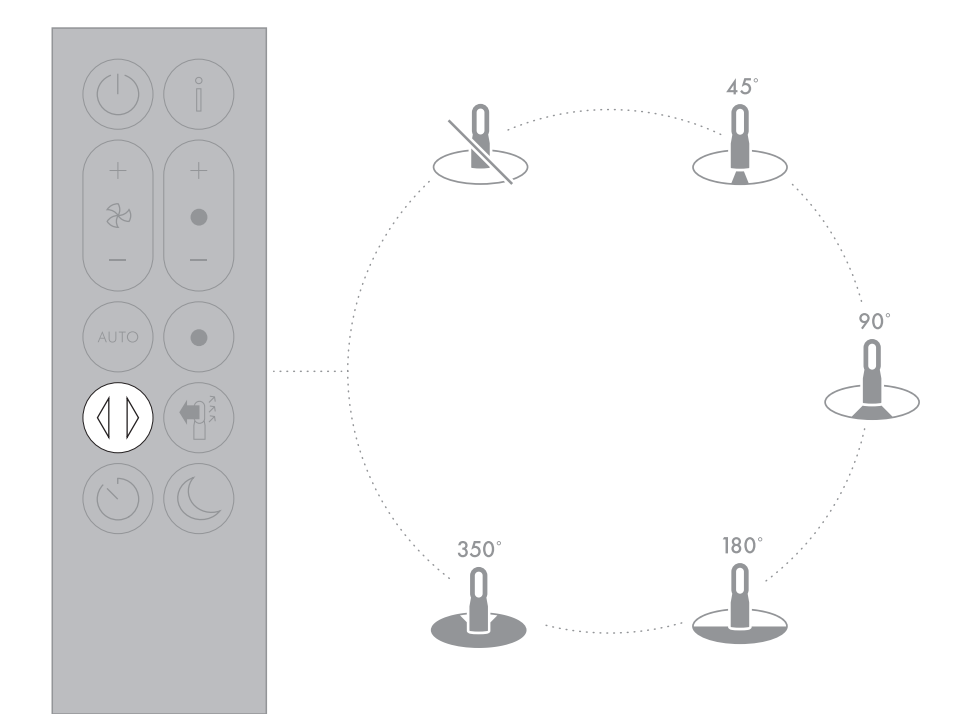

### Airflow

Press the Airflow speed button to increase and decrease the airflow speed.

Press the Airflow direction button to change the direction of airflow from front to back. Your appliance will continue to purify in both settings.

Heating mode will only function when the air direction is set to the front. If airflow is changed to the back, your appliance will change to cooling mode.

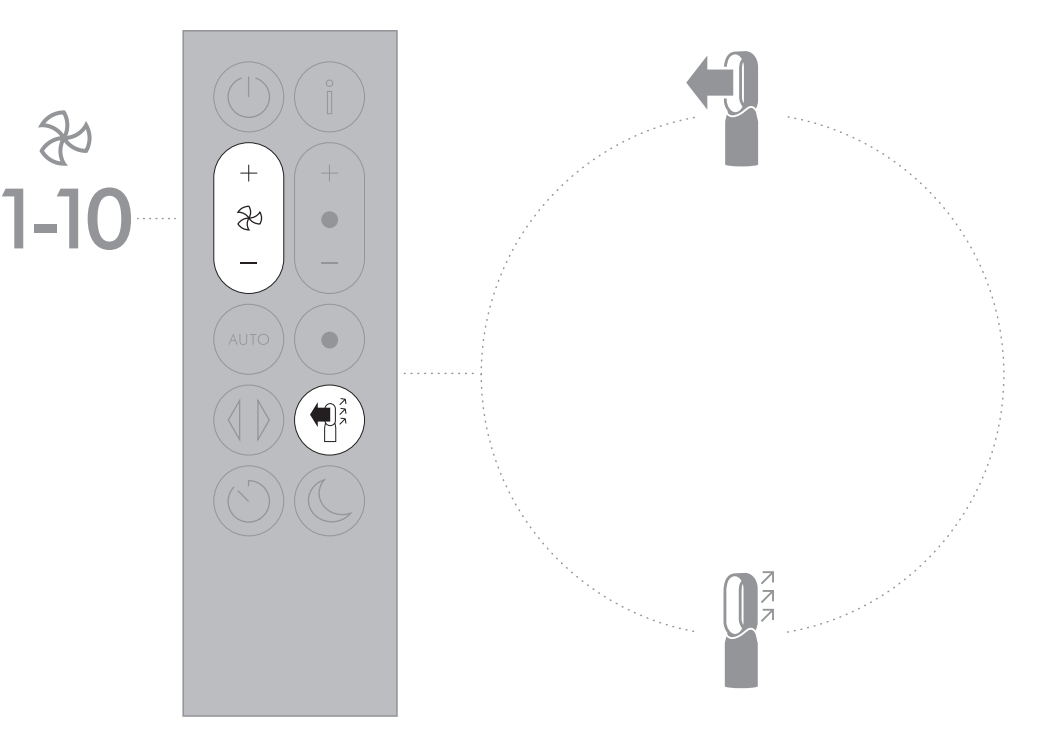

### Sleep Timer

Your appliance will turn off automatically after the selected amount of time.

To set the time: Press the button to scroll through the time options. Once activated press the Sleep timer button once to see the time selected.

To cancel the Sleep timer: Press the Sleep timer button twice.

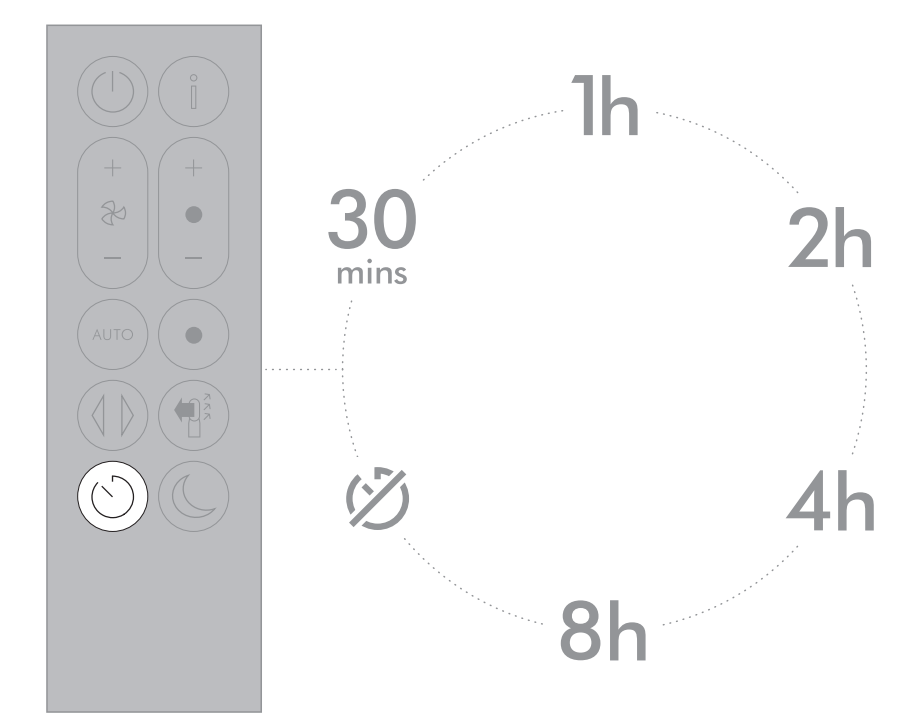

### Night mode

### Care and maintenance

In Night mode, your appliance will continue to monitor and respond to changes in air quality and temperature, but only using its quietest settings – and with its LCD screen dimmed.

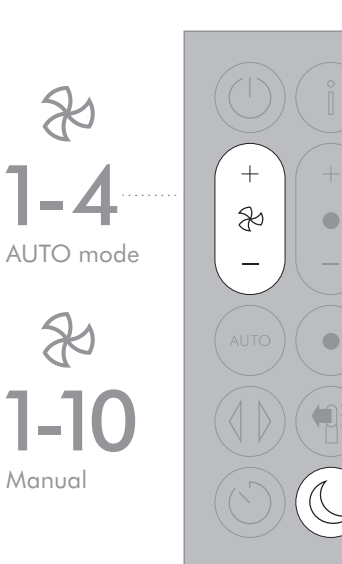

To always get the best performance from your appliance, it is important to regularly clean it and check for blockages.

Changing your filters: The display on your appliance and app will indicate when to change your filters.

Order new filters on the Dyson Link app or www.dyson.com. Your new filters will come with instructions, go online for further support and videos.

Do not use your appliance without the filters in place. Unplug your appliance from the mains electricity supply before cleaning or changing filters. Error codes:

If your appliance shows an error code, try turning it off and then on again. If this does not clear the error code contact Dyson Customer Care.

For further information and support about the care and maintenance of your appliance and replacing the filters go to the Dyson Link app or

Online:

www.dyson.com

### Additional information

#### Control without remote

• The appliance can be controlled through your Dyson Link app.

#### Dyson Link app connectivity

- · You must have a live internet connection in order for the Dyson Link app to work.
- The appliance can connect to either 2.4GHz or 5GHz networks which includes most modern routers. Check your router documentation for compatibility.
- The Dyson Link app requires an iOS device with at least iOS version 10\* or an Android device with at least Android version 5.
- Your mobile device must have Bluetooth® wireless technology 4.0 support (Bluetooth® wireless technology Low Energy) in order to set up a connection with the appliance. Check your device specification for compatibility.
- BLE/Wi-Fi 2.4GHz 2.5GHz, 0.1W max
- Wi-Fi 5.170GHz 5.835GHz, 0.1W max
- Supported Wi-Fi protocols:
- IEEE802.11a
- IEEE802.11b (Not recommended)
- IEEE802.11g
- IEEE802.11n
- Networked standby: 0.9W

#### **Replaceable Parts**

#### **Battery replacement**

### 

- Unscrew the battery compartment on the remote control. Loosen the base and pull to remove the battery.
- Do not install backwards or short circuit the batteries.
- Do not attempt to dismantle or charge the batteries. Keep away from fire.
- Follow the battery manufacturers' instructions when installing new batteries (battery type CR 2032).

 Always replace the screw in the remote control and refer to the battery hazard in the warning section.

#### NON-WASHABLE FILTER UNITS

- · Your filter units are non-washable and non-recyclable.
- To replace your filter units follow the steps as shown.
- Failure to replace the filter units when prompted may result in changes to product performance and appearance.
- New filter units can be purchased at www.dyson.com/support.

#### Auto mode

- A period of 6 days is required after the machine is first used for the sensor to calibrate. During this period the machine may be more sensitive to VOCs (such as odours) than normal.
- During first use, whilst the sensors calibrate, the appliance can take up to 60 minutes to show VOC and NO2 data.

#### Automatic cut-out

- For your safety this appliance is fitted with automatic cut-out switches that operate if the
  appliance tips over or overheats. If the switches operate, unplug the appliance and allow it
  to cool. Before restarting the appliance check and clear any blockages and ensure that the
  appliance is on a solid level surface.
- In heating mode the appliance will automatically switch 'OFF' after 9 hours of continuous use. To restart the machine, press the Standby ON/OFF button on either the remote control or the base, or restart via the Dyson Link app.

#### **Disposal information**

- Dyson products are made from high grade recyclable materials. Recycle where possible.
- Dispose of or recycle the battery in accordance with local ordinances or regulations.
- Keep the used batteries away from children as these can still harm children if swallowed.
- · Your filter units are non-washable and non-recyclable.
- Dispose of the exhausted filter units in accordance with local ordinances or regulations.
- The battery should be removed from the product before disposal.

#### Dyson customer care

#### Thank you for choosing to buy a Dyson appliance

After registering your 2 year guarantee, your Dyson appliance will be covered for parts and labour for 2 years from the date of purchase, subject to the terms of the guarantee. However, indispensable legal rights of the final consumer under applicable national legislation governing the sale of consumer goods are not affected by the terms of the guarantee. If you have any queries regarding your Dyson appliance, visit www.dyson.com/support for online help, general tips and useful information about Dyson.

Alternatively, you can call the Dyson Helpline with your serial number and details of where and when you bought the appliance.

Your serial number can be found on your rating plate which is on the base of the appliance. If your Dyson appliance needs a service, call the Dyson Helpline so we can discuss the available options. If your Dyson appliance is under guarantee, and the repair is covered, it will be repaired at no cost.

#### PLEASE REGISTER AS A DYSON APPLIANCE OWNER

To help us ensure that you receive prompt and efficient service, please register as a Dyson appliance owner. There are three ways to do this:

- By email: help@kr.dyson.com
- By calling the Dyson Helpline.
- Smartphone: Download the Dyson Link app and you will be taken through registration as part of the set up.

This will confirm ownership of your Dyson appliance in the event of an insurance loss, and enable us to contact you if necessary.

#### LIMITED 2 YEAR GUARANTEE TERMS AND CONDITIONS OF THE DYSON 2 YEAR LIMITED GUARANTEE

#### What is covered

- The repair or replacement of your Dyson appliance (at Dyson's discretion) if it is found to be defective due to faulty materials, workmanship or function within 2 years of purchase or delivery (if any part is no longer available or out of manufacture, Dyson will replace it with a functional replacement part).
- This guarantee will only be valid if the appliance is used in the country in which it was sold.

#### What is not covered

• Replacement filter units. The appliance's filter units are not covered by the guarantee. Dyson does not guarantee the repair or replacement of an appliance where a defect is the result of:

- Damage caused by not carrying out the recommended appliance maintenance.
- Accidental damage, faults caused by negligent use or care, misuse, neglect, careless
  operation or handling of the appliance which is not in accordance with the Dyson
  Operating Manual.
- · Use of the appliance for anything other than normal domestic household purposes.
- Use of parts not assembled or installed in accordance with the instructions of Dyson.
- Use of parts and accessories which are not genuine Dyson components.
- Faulty installation (except where installed by Dyson).
- Repairs or alterations carried out by parties other than Dyson or its authorised agents.
- Blockages Please refer to the 'Care and maintenance' section and illustrations in this Dyson Operating Manual for details of how to look for and clear blockages.
- Normal wear and tear (e.g. fuse etc.).

• Reduction in battery discharge time due to battery age or use (where applicable). If you are in any doubt as to what is covered by your guarantee, please contact Dyson.

#### Summary of cover

- The repair or replacement of your Dyson appliance under guarantee will not extend the period of guarantee.
- The guarantee provides benefits which are additional to and do not affect your statutory rights as a consumer.
- The guarantee becomes effective from the date of purchase (or the date of delivery if this is later).
- You must provide proof of (both the original and any subsequent) purchase/delivery before any work can be carried out on your Dyson appliance. Without this proof, any work carried out will be chargeable. Keep your receipt or delivery note.
- · All work will be carried out by Dyson or its authorised agents.
- Any parts which are replaced by Dyson will become the property of Dyson.

#### Important data protection information

#### **Privacy and Personal Data Protection**

You will need to provide us with basic contact information when you register your Dyson Product or the Dyson Link app;

When registering your Dyson appliance:

• You will need to provide us with basic contact information to register your appliance and enable us to support your guarantee.

#### When registering via the Dyson Link app

You will need to provide us with basic contact information to register the Dyson Link app; this enables us to securely link your product to your instance of the app.

When you register, you will have the opportunity to choose whether you would like to
receive communications from us. If you opt-in to communications from Dyson, we will
send you details of special offers and news of our latest innovations. We never sell your
information to third parties and only use information that you share with us as defined by
our privacy policies which are available on our website: privacy.dyson.com

### KR 목차

### 시작하기

22 등록 23 다이슨 링크 앱에 연결 24 중요 안전 지침 26 조립 27 컨트롤 장치 27 지속적 모니터링 28 정보 메뉴 30 자동 모드 31 온도 32 회전 33 공기 흐름 35 슬립 타이머 36 야간 모드 20

## 36 관리와 유지보수37 추가 정보

dyson 04.09.2018 15:16 - C96602-HP04\_OPMAN\_KR\_X527-OPMAN\_15\_4c0s

### 다이슨 공기청정기(온풍기 겸용) 를 구입해 주셔서 감사합니다

다이슨 링크 앱을 통해 적절하 게 관리합니다

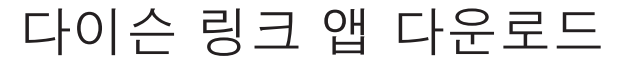

App Store나 Google Play에서 다이슨 링크 앱을 다운로드하십시오. 앱을 열고 화면의 지시사항에 따라 새 계정을 만드십시오.

단계별로 익힐 수 있도록 지원해드립 니다.

공기청정기(온풍기 겸용) 사용 방법 과 가동 시간을 조정합니다.

시각적인 업데이트를 통해 공기 청 정도를 모니터링하고 기록합니다.

소프트웨어 자동 업그레이드로 최신 버전을 유지합니다.

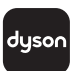

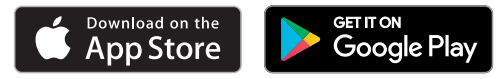

헬프 라인 KR: 1588 4253 KR: help@kr.dyson.com

Apple 및 Apple 로고는 미국 및 기타 국가에서 등록된 Apple Inc.의 상표입니다. App Store는 미국 및 기타 국가에서 등록된 Apple Inc.의 서비스 마크입니다. Google Play 및 Google Play 로고는 Google Inc.의 상표입니다. Bluetooth® 단어 표시 및 로고는 Bluetooth SIG, Inc.이 소유한 등록 상표이며 Dyson에 의한 이러한 표시의 모든 사용은 라이선스 허가에 따른 것입니다. 등록

무료 2년 품질보증을 받을 수 있는 간단한 3가지 고객등록 방법

2년 보증을 등록한 후에는 보증 약관에 따라 다이슨 제품 구입일로부터 2년 동안 부품 교환(필터 제외) 및 수리가 보증됩니다. 그러나 소비재 판매에 적용되는 해당 국가 법률에 따라 최종 소비자의 필수 법적 권리는 보증 약관으로부터 영향을 받지 않습니다. 일련번호는 제품 바닥에 있는 명판에 기록되어 있습니다.

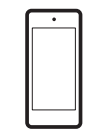

**스마트폰 등록** 다이슨 링크 앱을 다운로드 하신 후 등록 및 설정 가능합니다.

**전화:** 다이슨 헬프라인으로 문의해주십시오. KR: 1588 4253

향후 문의를 위해 일련번호를 별도로 메모해 두시기 바랍니다.

이 그림은 예시용입니다.

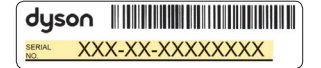

이메일 등록 KR: dyson@cosmoglobal.co.kr

### 다이슨 링크 앱에 연결

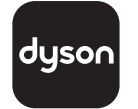

다이슨 링크 앱을 사용하면 모바일 장치에서 기기에 대한 설정을 제어, 예약, 모니터링하고 사용자 지정할 수 있습니다.

Wi-Fi는 기본으로 활성화되어 있습니다. Wi-Fi를 비활성화 또는 활성화하려면 제품의 켜기/끄기 (ON/OFF) 버튼을 5초 동안 길게 누르십시오.

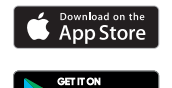

Google Play

기기의 플러그를 주 전력원에 꽂고 전원을 켜십시오.

WiFi 네트워크가 연결되어 있는지 확인하십시오.

모바일 장치가 앱과 호환 가능하고 스위치가 켜진 상태에서 Wi-Fi 네트워크에 연결되고 블루투스 기능이 활성화되었음을 확인하십시오.

다이슨 링크 앱이 아직 없으면 App Store나 Google Play에서 다운로드해야 합니다.

아직 계정이 없으면 다이슨 링크 앱을 열고

화면의 지시사항에 따라 기기를 다이슨 링크 앱에 연결하십시오.

이제 다이슨 링크 앱을 사용하여 사용자 지정 설정을 하고, 기기의 정보를 모니터링하고, 기기를 제어하고, 사용 일정을 예약하고, 시스템 업그레이드를 통해 최신 상태를 유지할 수 있습니다.

다이슨 링크 앱을 다운로드하거나 장치를 연결할 때 문제가 발생하는 경우, 먼저 Wi-Fi 네트워크에 연결되었고 블루투스가 모바일 장치에서 활성화되었음을 확인하고 다시 시도하십시오.

앱을 다운로드하거나 장치를 연결할 때 계속해서 문제가 발생하면 다이슨 헬프라인에 문의하십시오.

Apple 및 Apple 로고는 미국 및 기타 국가에서 등록된 Apple Inc.의 상표입니다. App Store는 미국 및 기타 국가에서 등록된 Apple Inc.의 서비스 마크입니다. Google Play 및 Google Play 로고는 Google Inc.의 상표입니다. Bluetooth® 단어 표시 및 로고는 Bluetooth SIG, Inc.이 소유한 등록 상표이며 Dyson에 의한 이러한 표시의 모든

사용은 라이선스 허가에 따른 것입니다.

### 중요 지침

### ▲경고

제품과 리모컨에는 모두 자석이 들어있습니다.

- 맥박조정기와 심장소생기는 강한 자기장에 의해 영향을 받을 수 있습니다. 귀하 또는 가족 구성원이 맥박조정기나 심장소생기를 사용하는 경우, 리모컨을 주머니에 넣거나 이러한 장치 주변에 두지 않도록 하십시오.
- 신용카드 및 전자 저장 장치도 자석에 의해 영향을 받을 수 있으므로 리모컨 가까이나 제품 위에 놓아두지 마십시오.

화재, 감전이나, 부상의 위험을 줄이기 위한 방법:

- 3. 청소, 유지관리 수행 또는 필터 교체 전에는 전원을 중단하거나 플러그를 뽑으십시오.
- 이 제품의 일부 부품은 매우 뜨거워져서 화상을 입을 수 있습니다. 어린이와 연약한 사람이 있는 곳에서는 특별히 주의를 기울여야 합니다.
- 신체적, 감각적, 정신적 장애인 또는 경험이나 지식이 부족한 사람(어린이 포함)은 이 제품 사용과 관련해서 그들의 안전을 책임지는 보호자의 감독이나 지시없이 이 제품을 사용할 수 없습니다. 이 제품을 전원에 연결된 상태로 방치하지 마십시오.

6. 이 제품을 콘센트 바로 아래에 두지 마십시오.

🔞7. 과열을 예방하려면 제품을 덮지 마십시오.

- 전원 케이블이 손상되었다면 다이슨이나 서비스 대리점 또는 자격있는 담당자를 통해 케이블을 교체 또는 수리하여 위험에 대처해야 합니다.
- 지속적인 감시가 이루어지는 경우를 제외하고는 이 제품을 혼자 남겨 둘 수 없는 사람들만 있는 작은 공간에서는 사용하지 마십시오.
- 10. 화재 위험을 줄이려면 직물, 커튼 또는 기타 가연성 소재를 공기 출구로부터 최소 1미터 이상 거리에 두십시오.
- 11. 건조한 환경에서만 사용해야 합니다. 옥외 및 젖은 표면에서 사용하지 마시고 젖은 손으로 제품의 부품이나 플러그를 만지지 마십시오. 이 제품을 욕실, 샤워실, 수영장 근처에서 사용하지 마십시오.
- 12. 제품을 가연성 액체, 수증기, 방향제 및 방향유로부터 떨어뜨려 놓으십시오.
- 13. 항상 벽 콘센트에 직접 플러그를 꽂으십시오. 과부하로 케이블이 과열되어 화재가 발생할 수 있으므로 절대 확장 케이블을 사용하지 마십시오.
- 14. 제품이 손상되었거나 물에 젖은 경우에는 사용하지 마십시오.

- 15. 제품을 떨어뜨렸거나 제품에 눈에 보이는 손상이 있는 경우에는 사용하지 마십시오.
- 16. 제품 및 케이블을 뜨거운 표면에 닿지 않도록 하십시오. 케이블을 가구나 가전제품의 밑으로 지나가게 하지 마십시오.
- 17. 감전을 일으킬 수 있으므로 공기 증폭기 구멍에 어떤 물체도 넣지 마십시오.
- 18. 항상 제품의 바닥을 잡고 운반하십시오. 루프 증폭기를 잡고 운반하지 마십시오.
- 19. 제품을 항상 평평하고 안정적인 표면에서 사용하십시오.
- 20. 플러그와 콘센트간 고정이 느슨하게 되거나 플러그가 매우 뜨거워진 경우 콘센트를 교체할 필요가 있습니다. 콘센트를 교체하려면 전문 엔지니어에게 문의하십시오.
- 1. 경고: 화학적 화상 및 질식 위험. 배터리를 어린이의 손이 닿지 않는 곳에 두십시오. 이 제품에는 리튬 버튼/동전 배터리가 들어 있습니다. 새로운 또는 사용한 리튬 버튼/ 동전 배터리를 삼키거나 몸속으로 들어가면, 신체 내부에 심각한 화상을 유발하고 2시간 만에 사망할 수 있습니다. 배터리 케이스를 항상 단단히 잠그십시오. 배터리 케이스가 단단히 닫히지 않으면, 제품 사용을 중지하고 배터리를 제거한 후 어린이의 손이 닿지 않는 곳에 보관하십시오. 배터리를 삼켰거나 신체

내부로 들어갔다고 판단되는 경우에는 즉시 의사의 진료를 받으십시오.

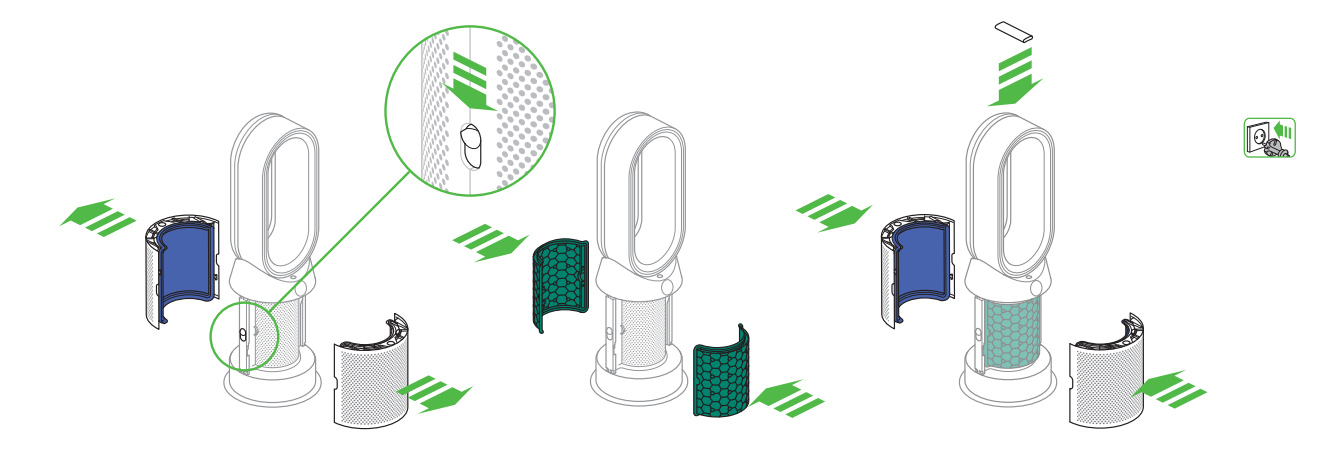

두 손으로 기기의 밑받침 부분만 조심스럽게 잡아서 상자에서 기기를 들어내십시오.

증폭기 루프를 들지 마십시오. 보호판의 양쪽에서 버튼을 밀어 넣으십시오.

보호판이 장착된 유리 HEPA 필터와 함께 해제됩니다. 상자에서 탄소 필터를 끄집어 내고 보호 포장을 벗기십시오.

탄소 필터 두개를 모두 기기에 부착하십시오. 보호판을 베이스에 배치하고 딸깍하고 제 위치에 고정될 때까지 살짝 누르십시오.

단추가 아래를 향하게 하여 기기 상단에 리모컨을 부착하십시오.

플러그를 꽂고 스위치를 켜십시오.

### 컨트롤 장치

리모컨

대기 모드 켜기/

끄기(ON/OFF)

### 지속적 모니터 링

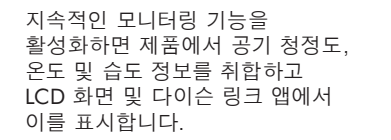

기본적으로 지속적인 모니터링은 비활성화되어 있습니다. 한번 활성화시키면, 지속적으로 모니터링이 됩니다.

지속적인 모니터링을 활성화/ 비활성화하려면:

리모컨의 자동 모드 버튼을 5 초간 길게 누르십시오. 지속적인 모니터링을 활성화 또는 비활성화하면 LCD 화면에서 이를 표시합니다.

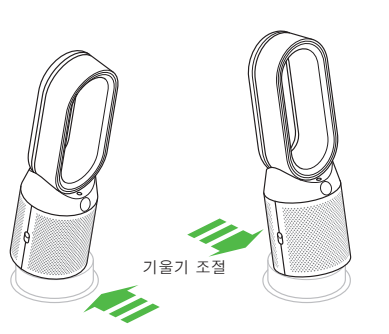

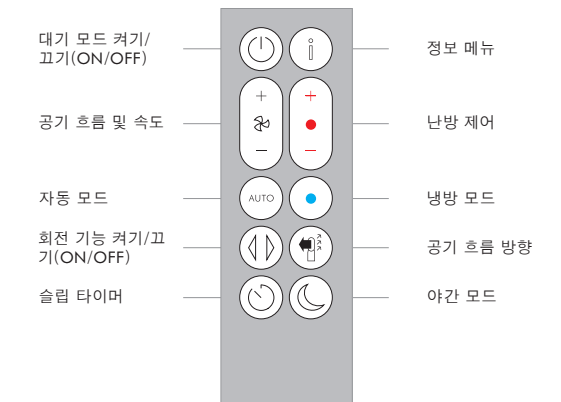

dyson 04.09.2018 15:16 - C96602-HP04 OPMAN KR X527-OPMAN 15 4c0s

### 정보 메뉴

기기에서 모니터링하는 다양한 정보를 보려면 이 버튼을 누르십시오.

공기 청정도, 온도, 습도, 필터 수준에 대한 정보가 표시됩니다.

오염물질로 인해 공기 청정도가 떨어질 경우, 관련 상태가 LCD 화면에 표시됩니다.

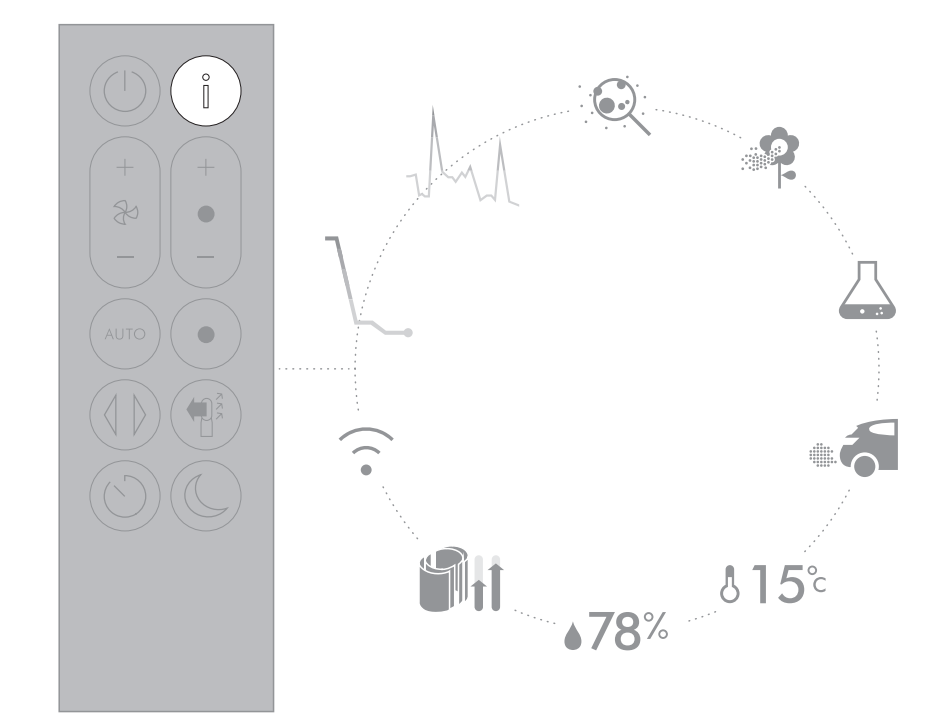

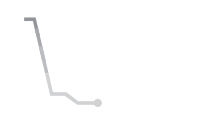

실내 공기 청정도 - 12초 최근 12초의 데이터를 나타내는 그래프로 현재 공기 청정도를 모니터링합니다.

휘발성 유기 화합물(VOC)

VOC는 잠재적으로 유해할 수

화합물은 청소 제품, 페인트

및 새로운 마감재에서 발생할

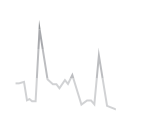

실내 공기 청정도 - 24시간 24시간 동안 5분 간격으로 수집한 데이터를 나타내는 그래프로 공기 청정도를 모니터링합니다.

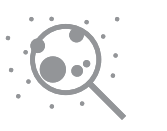

### 입자상 물질(PM2.5)

우리가 숨 쉬는 공기 속에 떠 있는 최대 2.5마이크론 크기의 미세 물질을 모니터링합니다. 이러한 물질에는 연기, 세균 및 알레르기 유발 항원이 포함됩니다.

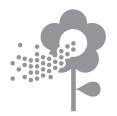

#### 입자상 물질(PM10)

우리가 숨 쉬는 공기 속에 부유하고 있는 최대 10마이크론 크기의 조금 큰 미세 물질을 모니터링합니다. 이러한 물질에는 먼지, 곰팡이 및 꽃가루가 포함됩니다.

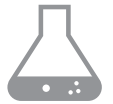

수 있습니다.

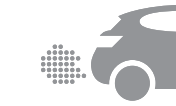

이산화질소 및 기타 산화 가스 잠재적으로 유해한 가스는 요리를 할 때 가스가 연소되거나 차량에서 있는 일반적인 악취입니다. 이러한 배기를 배출하는 등의 방식을 통해 공기로 방출됩니다.

15°C

실내 온도 주변 온도를 모니터링하여 쾌적한 환경을 유지하도록 하십시오.

78%

### 실내 습도

현재 온도에서 가능한 최대 습도를 백분율로 표시하여 공기 중 수분의 양을 표시합니다.

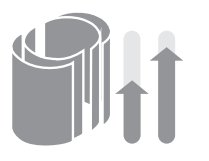

필터 각 필터의 남은 수명을 표시합니다. 필터 교체가 필요하면 디스플레이가 깜박이면서 알려줍니다.

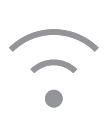

Wi-Fi 현재 Wi-Fi 네트워크에 연결 상태를 표시합니다.

### 자동 모드

기기를 자동 모드로 설정하면 공기 청정도에 따라 내장 센서가 기기의 설정을 지능적으로 조정합니다.

공기 청정도: 목표한 공기 청정도에 도달하면 기기가 잠시 중단되었다가 공기 청정도가 떨어지면 다시 작동합니다.

풍량: 목표 공기 청정도 및 온도에 도달할 때까지 풍량이 증가합니다.

야간 모드: 실행 시 풍량은 1~4 로만 조정됩니다.

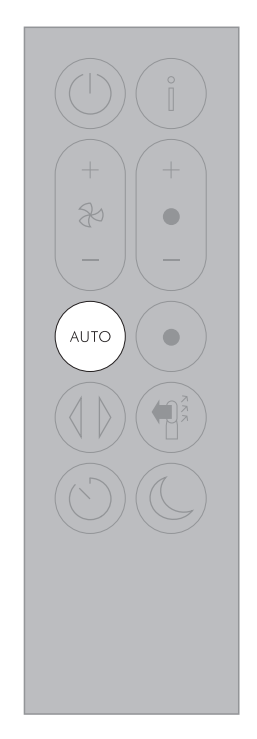

### 온도

원하는 실내 온도를 설정하려면 온도 설정 버튼을 누르십시오.

설정한 온도에 도달하면 기기가 잠시 중단됩니다.

난방 모드에서 냉방 모드로 기기를 전환하려면 냉방 모드 버튼을 누르십시오.

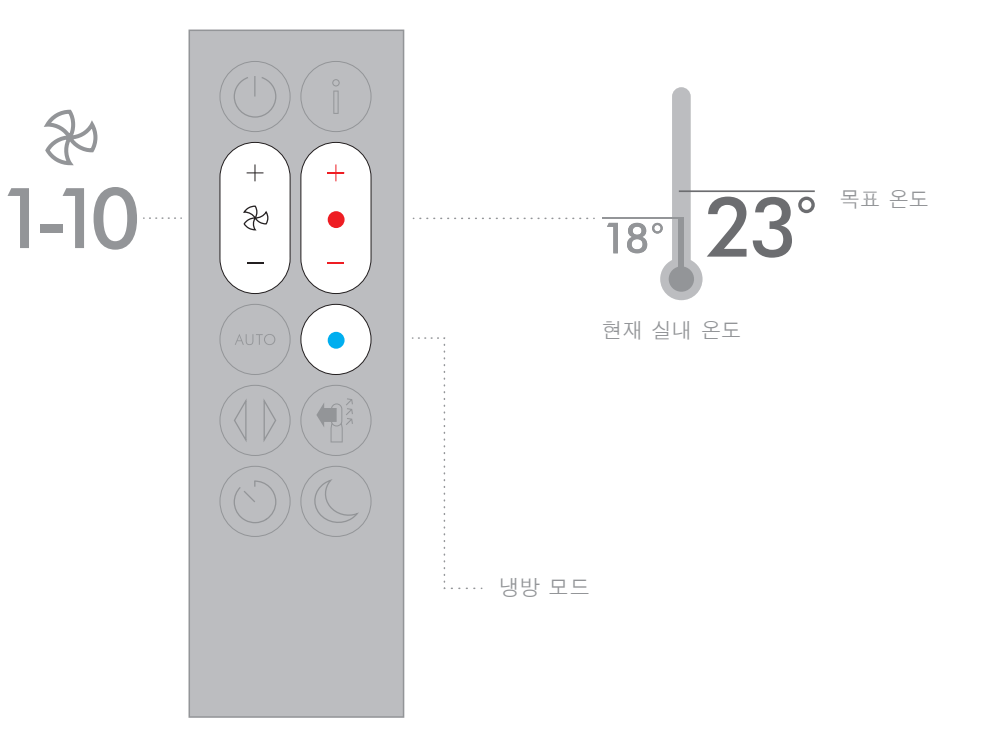

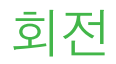

실내 공기를 순환하고 회전 각도(0°~350°)를 설정하려면 회전버튼을 누르십시오.

다이슨 링크 앱을 사용하여 기기의 중앙 위치 및 각도를 사용자가 지정할 수 있습니다.

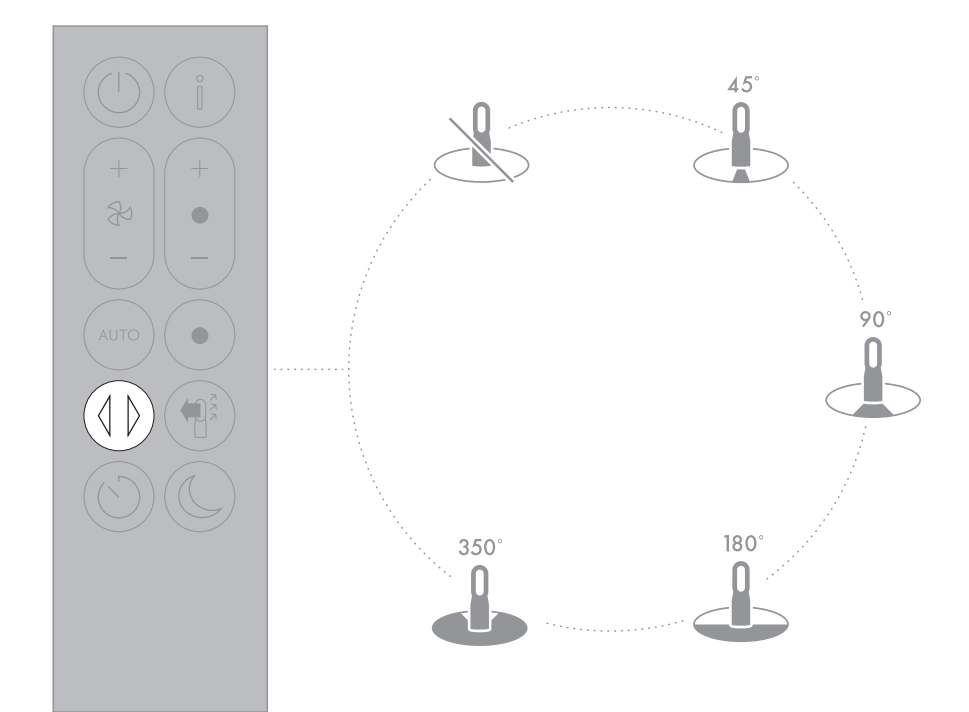

공기 흐름

풍량 버튼을 눌러 원하는 풍량을 선택하세요.

공기 흐름의 방향을 앞에서 뒤로 변경하려면 공기 흐름 방향 버튼을 누르십시오. 두 가지 공기 흐름 설정에 상관없이 계속해서 공기를 정화합니다.

난방 모드는 공기 방향이 앞으로 설정된 경우에만 작동합니다. 공기 흐름이 뒤로 변경되면 기기가 냉방 모드로 변경됩니다.

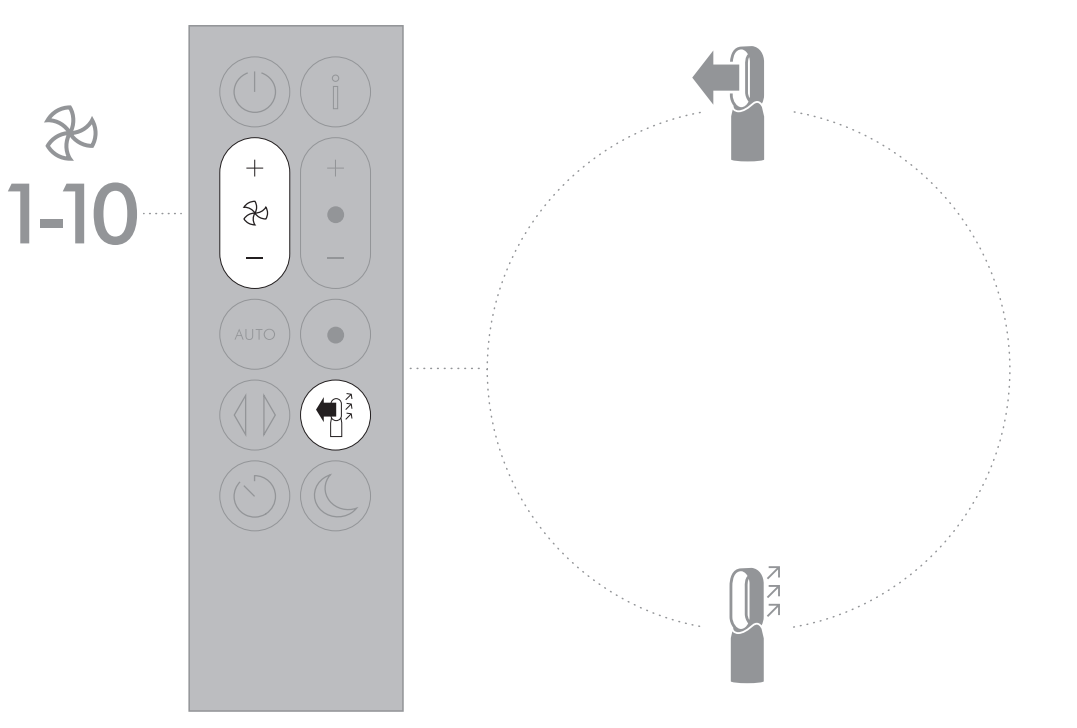

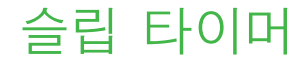

설정한 시간이 지나면 기기가 자동으로 꺼집니다.

시간을 설정하려면: 시간 옵션 버튼을 눌러 원하는 작동 시간을 설정합니다. 활성화 후, 슬립 타이머 버튼을 한번 누르면 확인가능합니다.

슬립 타이머를 취소하려면: 슬립 타이머 버튼을 두번 누릅니다.

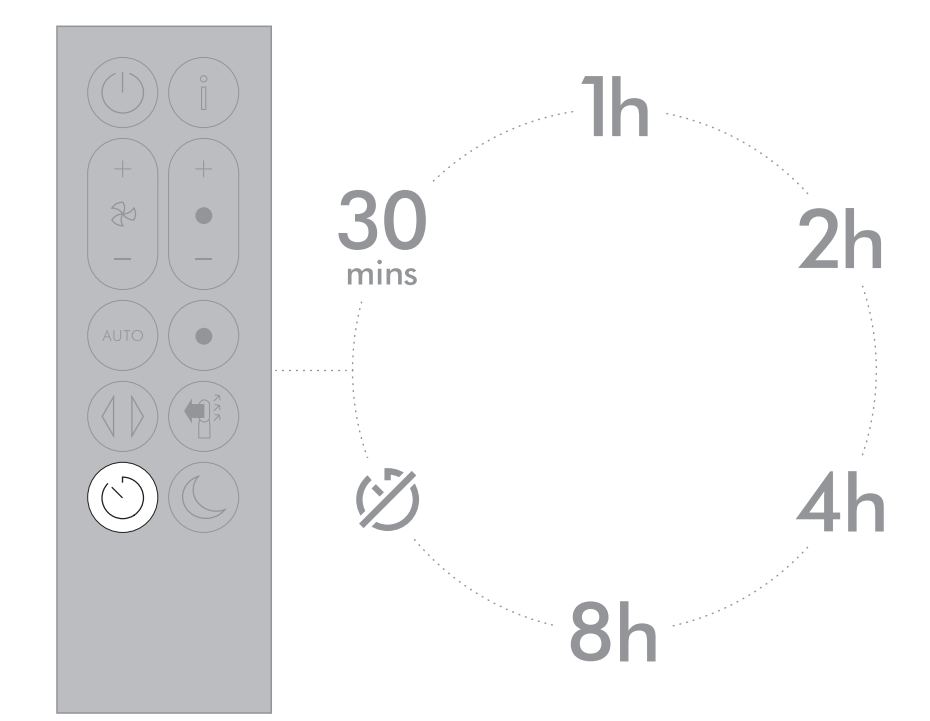

### 야간 모드

### 관리와 유지보수

야간 모드에서는 지속적인 모니터링을 통해 공기 청정도 및 온도 변화에 즉각적으로 대응합니다. 동시에 LCD화면을 어둡게 하고 가장 조용한 버전으로 설정하여 야간에 최적화합니다.

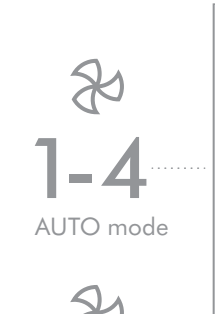

+

X

1-10

Manual

기기가 항상 최상의 성능으로 작동하려면 정기적으로 청소하고 막힘을 점검하는 것이 중요합니다.

필터 교체:

기기 및 앱의 디스플레이에 필터를 교체해야 하는 시기가 표시됩니다.

다이슨 링크 앱 또는 www.dyson.com에서 새 필터를 주문할 수 있습니다. 새 필터는 지침과 함께 제공되며, 추가 지원 및 비디오를 보려면 온라인 사이트를 참조하십시오.

필터를 올바른 위치에 장착하지 않은 상태로 기기를 사용하지 마십시오. 필터를 청소하거나 교체하기 전에 기기를 주 전원 공급장치에서 분리하십시오. 오류 코드:

기기에 오류 코드가 표시되면 기기를 끈 다음 다시 켜십시오. 이렇게 해도 오류 코드가 계속 표시되면 다이슨 헬프라인에에 문의하시기 바랍니다.

기기의 관리와 유지보수, 그리고 필터 교체에 대한 자세한 내용 및 지원은 다이슨 링크 앱 또는 다음 사이트를 참조하십시오.

기기의 관리와 유지보수, 그리고 필터 교체에 대한 자세한 내용 및 지원은 다이슨 링크 앱 또는 다음 사이트를 참조하십시오.

www.kr.dyson.com

### 추가 정보

#### 리모컨 없이 제어

• 기기는 다이슨 링크 앱을 통해 제어할 수 있습니다.

#### 다이슨 링크 앱 연결

- 다이슨 링크 앱을 작동하려면 인터넷에 연결되어 있어야 합니다.
- 기기는 2.4GHz 또는 5GHz 네트워크에 연결할 수 있으며, 대부분의 최신 라우터들을 포함합니다. 라우터 문서에서 호환성을 확인하십시오.
- 다이슨 링크 앱을 사용하려면 iOS 버전 10\* 이상의 iOS 장치 또는 Android 버전 5 이상의 Android 장치가 필요합니다.
- 모바일 장치와 기기의 연결을 설정하려면 모바일 장치에서 블루투스 4.0(저전력 블루투스)을 지원해야 합니다. 장치 설명서에서 호환성을 확인하십시오.
- BLE/Wi-Fi 2.4GHz 2.5GHz, 최대 0.1W
- Wi-Fi 5.170GHz 5.835GHz, 최대 0.1W
- 지원 Wi-Fi 프로토콜:
- IEEE802.11a
- IEEE802.11b(권장되지 않음)
- IEEE802.11g
- IEEE802.11n
- 대기 네트워크: 0.9W

#### 교체가능 부품

배터리 교환

### \Lambda 주의

- 리모컨 배터리 케이스의 나사를 풉니다. 밑부분을 풀고 배터리를 잡아당겨 분리합니다.
- 배터리를 반대 방향으로 넣거나 단락시키지 마십시오.
- 배터리를 분해하거나 충전하지 마십시오. 합선되도록 방치하지지 마십시오.
- 새 배터리를 설치할 때에는 배터리 제조업체의 안내를 따르십시오(배터리 종류 CR 2032).
- 항상 리모컨의 나사를 교체하고 경고 섹션의 배터리 위험을 참조하십시오.

#### 비세척 필터기

- 필터는 세척할 수 없으며 재활용할 수 없습니다.
- 필터를 교체하려면 그림에 표시된 단계를 따르십시오.
- 알림 메시지가 표시되었을 때 필터를 교체하지 못하면 제품 성능과 외관에 변화가 나타날 수 있습니다.
- 새로운 필터는 www.kr.dyson.com/support에서 구입할 수 있습니다.

#### 자동 모드

- 기기가 센서를 재교정하려면 처음 사용된 이후, 6일이 필요합니다. 이 기간 동안에는 기계가 보통 때보다 VOC(냄새 등)에 더욱 민감할 수 있습니다.
- 처음 사용 시, 센서가 보정되는 동안 기기가 VOC 및 NO2 데이터를 표시하려면 최대 60 분까지 시간이 걸릴 수 있습니다.

#### 자동 차단기

- 안전을 위해 본 기기에는 기기가 쓰러지거나 가열될 경우 작동되는 자동 차단 스위치가 있습니다. 스위치가 작동될 경우 플러그를 뽑고 기기를 식히십시오. 기기를 재가동하기 전에 막힌 부분이 없는지 확인하고 단단한 바닥에 기기가 자리잡도록 하십시오.
- 난방 모드에서 기기를 9시간 동안 지속적으로 사용하면, 자동으로 전원이 꺼지고 대기 모드로 돌아갑니다. 기기를 다시 시작하려면 리모컨 또는 제품의 아래 부분에 있는 전원 버튼을 누르거나 다이슨 링크 앱을 통해 재시작합니다.

#### 폐기 정보

- 다이슨 제품은 재활용 가능한 고급 소재로 만들어집니다. 가급적 재활용하시기 바랍니다.
- 지역 법령 또는 규정에 따라 배터리를 폐기하거나 재활용하십시오.
- 어린이가 배터리를 삼켜 다치지 않도록 사용한 배터리를 어린이의 손이 닿지 않는 곳에 두십시오.
- 필터는 세척할 수 없으며 재활용할 수 없습니다.
- 다 쓴 필터는 지역 법령 또는 규정에 따라 폐기하십시오.
- 제품을 폐기하기 전에 배터리를 반드시 제품에서 제거해야 합니다.

#### 다이슨 고객 관리 다이슨 제품을 구입해 주셔서 감사합니다.

2년 무상 보증을 등록한 후에는 보증 약관에 따라 다이슨 제품 구입일로부터 2년 동안 부품[필터 제외] 및 수리가 보증됩니다. 그러나 소비재 판매에 적용되는 해당 국가 법률에 따른 최종 소비자의 필수 법적 권리는 보증 약관으로부터 영향을 받지 않습니다. 구입하신 다이슨 제품에 대한 문의 사항이 있는 경우 온라인 도움말, 일반 설명, 다이슨에 관한 유용한 정보가 제공되는 www.kr.dyson.com/support 를 방문해 주십시오. 또는 일련번호와 구입 매장, 구입일에 관한 상세 사항을 준비하여 다이슨 헬프라인에 전화하십시오.

일련번호는 제품 바닥에 있는 명판에 기록되어 있습니다. 서비스가 필요한 경우 다이슨 헬프라인으로 전화하시면 가능한 수리 방법에 대해 상담받으실 수 있습니다. 사용 중인 다이슨 제품이 보증기한 내이고 수리 내용이 보증

내용에 해당될 경우 무료로 수리하여 드립니다. 대한민국에서 판매되는 정식수입제품의 경우 제품 출고 후 2년 품질 보증 등록 절차가 자동으로 이루어 집니다.

다이슨 제품 사용자로 등록하시기 바랍니다

신속하고 효율적인 서비스를 받을 수 있도록 하기 위해, 다이슨 제품 사용자로 등록하시기 바랍니다.

- 이메일 등록: help@kr.dyson.com
- 다이슨 헬프라인을 통해 등록.
- 스마트폰을 통해 등록. 다이슨 링크 앱을 다운로드하시면 설정의 일부로 사용자 등록을 진행합니다.

등록을 하면 보험 손실이 발생할 경우 귀하가 다이슨 제품 구입자임을 확인할 수 있고. 필요 시 다이슨에서 연락을 드릴 수 있습니다.

#### 2년 보증 기간

다이슨 2년 보증 기간 약관

#### 품질 보증 범위

- 잘못된 소재, 세공 및 기능으로 인해 다이슨 제품에 결함이 발생한 경우(다이슨의 판단 하에) 제품 구입 또는 배송 후 2년간 수리 및 교체가 가능합니다(부품이 더 이상 이용 가능하지 않거나 생산되지 않는 경우 작동할 수 있는 교체 부품으로 교환해드립니다).
- 이 보증은 제품을 구입한 국가에서 사용할 때만 유효합니다.

#### 보증 범위 예외

필터기 교체, 제품의 필터는 보증 사항이 아닙니다.

- 다이슨은 다음의 결과로 인한 제품의 수리나 교체를 보증하지 않습니다.
- 권장 제품 유지보수를 수행하지 않음으로 인한 손상.
- 태만한 사용이나 관리, 오용, 방치, 부주의한 사용 또는 다이슨 사용 설명서를 따르지 않은 제품 조작으로 인한 우연한 손상이나 결함.
- 일반적인 국내 가정용 목적 이외의 다른 용도로 제품을 사용한 경우.
- 다이슨의 안내에 따라 부품을 조립하거나 설치하지 않고 사용한 경우.
- 다이슨의 정품이 아닌 부품과 액세서리를 사용한 경우.
- 올바르지 않은 설치(다이슨이 설치한 경우 제외).
- 다이슨이나 다이슨 공식 대리점 이외의 단체가 실시한 수리나 개조.
- 막힌 부분 막힌 부분을 점검하고 청소하는 방법에 관한 자세한 내용은 다이슨 사용 설명서의 '문제 해결' 섹션과 그림을 참조하십시오.
- 정상적인 마모나 손상(예, 퓨즈 등).
- 배터리 수명 또는 사용으로 인한 배터리 방전 시간의 감소(해당할 경우). 보증 범위에 대해 질문이 있을 경우 다이슨으로 연락해 주십시오.

#### 보증 범위 요약

- 보증에 해당되는 다이슨 제품의 수리 또는 교체는 보증 기간을 연장하지 않습니다.
- 보증은 추가적인 혜택을 제공하며 이 혜택이 귀하의 소비자로서의 법적 권리에 영향을 주지는 않습니다.

- 보증은 구입일(또는 배송일이 나중이라면 배송일)부터 유효합니다.
- 다이슨 제품에 대한 작업을 수행하기 전에 (원본 및 일체의 후속) 배송/구입 증명서를 제공해야 합니다. 해당 증명서가 없는 경우 수행되는 작업에 대해 요금이 부과됩니다. 영수증 또는 배송 증명서를 보관하십시오.
- 모든 작업은 다이슨 또는 공식 대리점에 의해 수행됩니다.
- 대체되는 모든 부품은 다이슨의 소유 자산이 됩니다.
- 보증에 해당되는 다이슨 제품의 수리 또는 교체는 보증 기간을 연장하지 않습니다.
- 보증은 추가적인 혜택을 제공하며 이 혜택이 귀하의 소비자로서의 법적 권리에 영향을 주지는 않습니다.

#### 개인정보보호 관련

#### 개인 정보 및 개인 데이터 보호 정책

다이슨 제품 또는 다이슨 링크 앱을 등록하는 경우 기본 연락처 정보를 제공해야 합니다. 다이슨 제품을 등록하는 경우:

• 제품을 등록하고 당사의 서비스를 이용하려면 기본 연락처 정보를 제공해야 합니다.

#### 다이슨 링크 앱을 등록하는 경우

다이슨 링크 앱을 등록하고 앱에 제품을 안전하게 연결하려면 기본 연락처 정보를 제공해야 합니다.

• 등록 시 당사의 마케팅 자료 수신 여부를 선택할 수 있습니다. 다이슨의 마케팅 자료 수신을 선택하면, 특가 판매 상세 정보 및 최신 업데이트 뉴스를 보내 드립니다. 귀하의 정보를 절대로 제3자에게 양도하지 않습니다. 당사에 제공해주신 정보는 다음 사이트에서 볼 수 있는 당사의 개인정보보호정책에 따라 사용합니다. privacy.dyson.com

#### 준수 사항 정보

- 해당 무선설비는 전파혼신 가능성이 있으므로 인명안전과 관련된 서비스는 할 수 없습니다.
- 기자재 명칭(모델명): 특정소출력 무선기기(무선데이터통신 시스템용 무선기기) (DBWIFIBLE01)
- 인증번호: MSIP-CRM-Dys- DBWIFIBLE01
- 인증받은 자의 상호: Dyson Manufacturing Sdn, Bhd
- 제조자/제조국가: Dyson Manufacturing Sdn, Bhd / Malaysia

제품 판매를 위해 시장에 적용되는 영문 버전과 해당 현지어 버전 사이에 충돌이 있는 경우, 현지어를 우선합니다.

해당 무선설비는 전파혼신 가능성이 있으므로 인명안전과 관련된 서비스는 할 수 없습니다 본 기기는 통상 이용 상태의 경우 인체(머리, 몸통)와 20cm 초과하는 거리에서

- 사용되어야 합니다
- B 급 기기 (가정용 방송통신기자재)
- 이 기기는 가정용(B급) 전자파적합기기로서 주로 가정에서 사용하는 것을 목적으로 하며, 모든 지역에서 사용할 수 있습니다.

dyson 04.09.2018 15:16 - C96602-HP04\_OPMAN\_KR\_X527-OPMAN\_15\_4c0s

### Dyson customer care

If you have a question about your Dyson appliance, contact us via the Dyson website or call the Dyson Helpline with your serial number and details of where and when you bought the appliance.

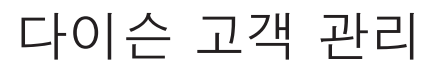

구입하신 다이슨 제품에 대해 문의사항이 있는 경우 다이슨 웹 사이트를 통해 연락하시거나 일련번호와 구입 매장, 구입일에 관한 상세 정보를 준비하여 다이슨 헬프라인으로 전화하시기 바랍니다.

KR

다이슨 헬프라인 help@kr.dyson.com 1588 4253

www.dyson.com